## KVM over IP VNC Server support

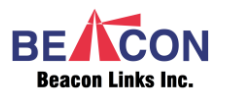

## Introduction

In computing, **Virtual Network Computing** (**VNC**) is a graphical desktop-sharing system that uses the Remote Frame Buffer protocol (RFB) to remotely control another computer. It transmits the keyboard and mouse events from one computer to another, relaying the graphical-screen updates back in the other direction, over a network.

VNC is platform-independent – there are clients and servers for many GUI-based operating systems and for Java. Multiple clients may connect to a VNC server at the same time. Popular uses for this technology include remote technical support and accessing files on one's work computer from one's home computer, or vice versa.

The KVM over IP Transmitter (Tx) supports VNC Server Bridge function, so that you can run VNC Client program at your notebook/PC to access the PC that attached to the Tx.

## **KVM over IP Tx with VNC Server Setup**

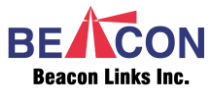

- 1 Download VNC Client from Internet (for example Tiger Vnc <u>https://sourceforge.net/projects/tigervnc/files/stable/1.12.</u> <u>0/vncviewer64-1.12.0.exe/download</u>) to the Controller PC.
- 2 Connect the Tx unit (with VNC Server firmware built-in) to the Controlled-PC by Video and USB cables.
- 3 Connect the Tx to Gigabit Ethernet Switch by CAT5/6 cable.
- 4 Connect the Controller PC to the same Ethernet Switch by CAT5/6 cable.
- 5 Power On all monitors, PCs, Ethernet Switch and Tx unit.
- 6 Run the VNC Client at the Controller PC, as below:

| VNC Viewer: Connection Details |                  |
|--------------------------------|------------------|
| VNC server: 192.168.222.205    |                  |
| Options Load                   | Save As          |
| About                          | Cancel Connect < |

- 7 Enter the Tx IP address for the VNC server.
- 8 The Controller PC will display the Controlled-PC, like the following screenshot:

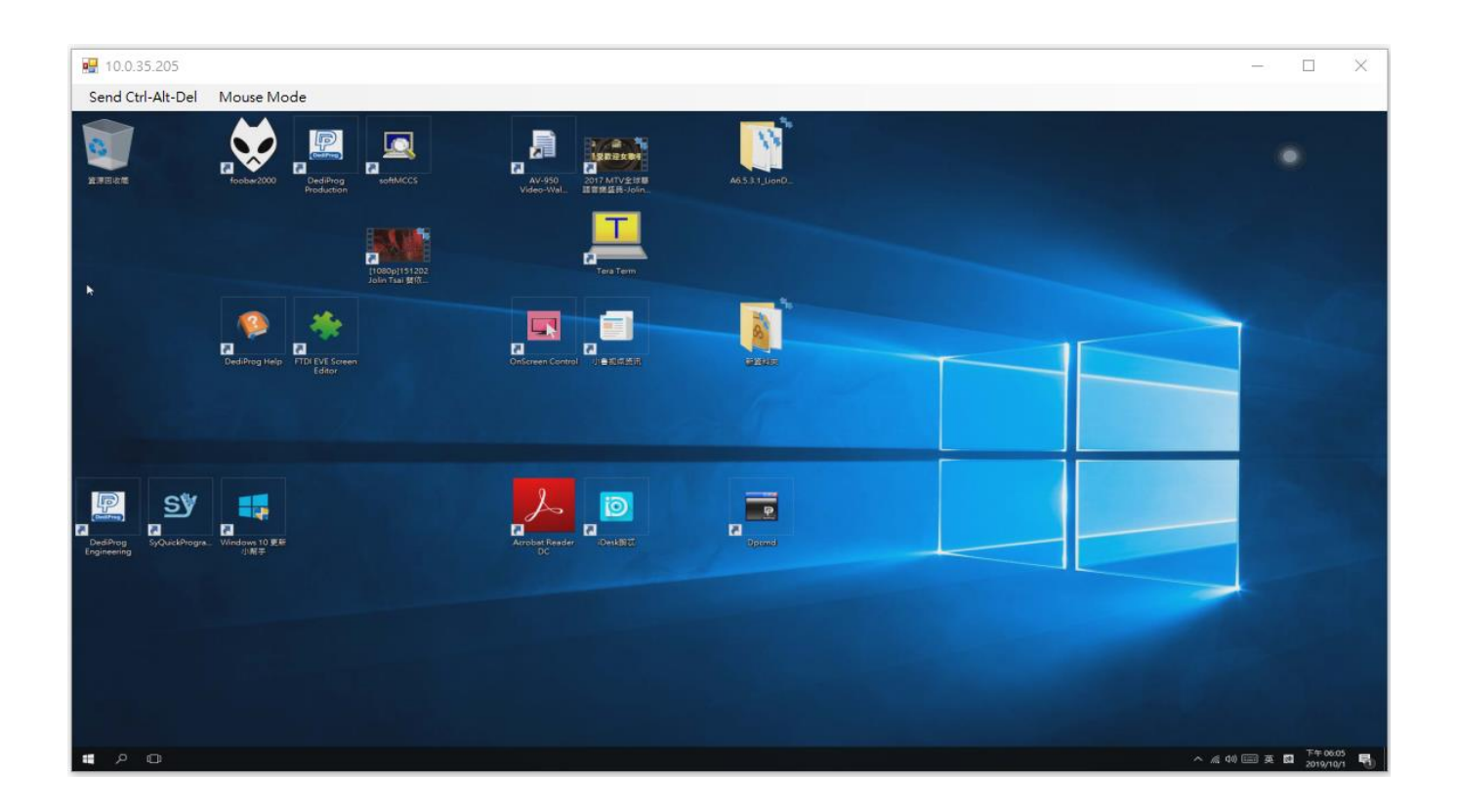

9 You can press the VNC Client hotkey (F8) to get the hotkey menu as below TigerVNC Viewer example:

| E <u>x</u> it viewer     |
|--------------------------|
| Eull screen              |
| Minimi <u>z</u> e        |
| Resize window to session |
| □ <u>C</u> trl           |
| □ <u>A</u> lt            |
| Send F8                  |
| Send Ctrl-Alt-Del        |
| Refresh screen           |
| Options                  |
| Connection info          |
| About TigerVNC viewer    |

10 Click the "Connection Info..." and "Options", the following VNC information will be displayed:

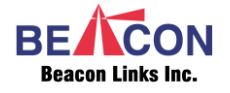

| VNC Viewer: Connection Options                                                                                                    |                                                                                                    |
|----------------------------------------------------------------------------------------------------|----------------------------------------------------------------------------------------------------|
| Compression Security Input Screen Misc.                                                                                                    |                                                                                                    |
| Image: Color level   Image: Color level   I |                                                                                                    |
|                                                                                                    | Compression Security Input Screen Misc.   Image: Auto select Image: Auto select Image: Auto select Image: Auto select   Preferred encoding Color level Image: Auto select Image: Auto select   Image: Auto select Image: Auto select Image: Auto select Image: Auto select   Image: Auto select Image: Auto select Image: Auto select Image: Auto select   Image: Auto select Image: Auto select Image: Auto select Image: Auto select   Image: Auto select Image: Auto select Image: Auto select Image: Auto select   Image: Auto select Image: Auto select Image: Auto select Image: Auto select   Image: Auto select Image: Auto select Image: Auto select Image: Auto select   Image: Auto select Image: Auto select Image: Auto select Image: Auto select   Image: Auto select Image: Auto select Image: Auto select Image: Auto select   Image: Auto select Image: Auto select Image: Auto select Image: Auto select   Image: Auto select Image: Auto select Image: Auto select Image: Auto select   Image: Auto select |

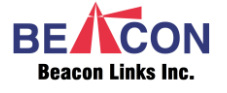

1

ОК

Cancel